# **IR-IS** instalační příručka

Instalace systému IRIS není komplikovaná, vyžaduje však provedení několika kroků v přesném pořadí. Instalují se dvě hlavní součásti – databázový server (úložiště dat) a klientská aplikace (vlastní pracovní prostředí). V případě jakýchkoliv dotazů či problémů s instalací se neváhejte obrátit na naši infolinku, kde Vám rádi pomůžeme.

Tento návod popisuje instalaci krok za krokem, nicméně v některých operačních systémech mohou nastat určité odchylky. Instalaci doporučujeme provést na některý z následujících operačních systémů společnosti Microsoft: Windows 2000, Windows XP, Windows Vista, Windows 7, případně serverové Windows Server 2000/2003/2008.

Jak již bylo zmíněno výše, systém IR-IS se skládá ze dvou částí:

- 1. Serverové: bezpečné datové úložiště, provozované na bázi MS SQL Serveru 2005/2008
- 2. <u>Klientské:</u> pracovní prostředí program spouštěný na počítači uživatele

Instalace systému tedy vyžaduje přítomnost MS SQL Serveru v rámci lokální sítě (LAN) tak, aby k němu měly přístup klientské aplikace. Pokud již MS SQL Server 2005 nebo 2008 máte nainstalovaný, pokračujte sekcí Nastavení SQL Serveru.

# Krok 1: Instalace serverové části

Instalátor MS SQL Serveru 2005 ve verzi Express si můžete zdarma stáhnout <u>zde</u>. Toto je minimální verze nezbytná pro správný chod systému.

Po spuštění instalátoru postupujte podle následujících kroků. Pokud narazíte na problém nebo je pro vás postup příliš složitý, na 6. stránce tohoto dokumentu začíná podrobný obrázkový manuál.

Po odsouhlasení smluvních podmínek klikněte na tlačítko Install, po dokončení Next.

- 1. V okně **Registration Information** zrušte zaškrtnutí políčka **"Hide advanced configuration options"**.
- Vyberte k instalaci také další součásti podle obrázku:
- 3. V dalším kroku si poznamenejte název serveru, zpravidla "SQLExpress".
- 4. V dolní části okna **Service Account** zaškrtněte ještě políčko **SQL Browser**.
- V okně Authentication Mode zvolte pro ověřování tzv. "Mixed Mode" a nastavte heslo pro účet sa (System Administrator); toto heslo si rovněž poznamenejte.
- Dále zaškrtněte možnost "Add user to the SQL Server Administrator role".
- 7. V okně **Ready to Install** klikněte na tlačítko **Install** a vyčkejte dokončení instalace.
- Click an icon in the following list to change how a feature is inst Feat D Tatabase Services Instal Data Files for rul Replication Serve Full-Text Search Shared Tools - I **Client Components** Connectivity Components Software Development Kit • This fe Management Studio Express hard c Will be installed on local hard drive Entire feature will be installed on loop X Entire feature will be unavailable Installation pa

Select the program features you want installed.

Hicrosoft SQL Server 2005 Setup

Feature Selection

# Nastavení SQL Serveru

- 1. <u>Pro provoz v síti</u> je třeba:
  - a. nastavit ve firewallu výjimku pro TCP port 1433 a pro jistotu přidat pravidlo pro programy
     SQLserver.exe a SQLbrowser.exe povolit komunikaci po síti.
  - b. V konfigurační konzoli SQL serveru bude patrně potřeba povolit některé protokoly. Konzoli spustíte z následujícího umístění v nabídce Start: Start > Programy > Microsoft SQL Server 2005 > Configuration Tools > SQL Server Configuration Manager. V levém menu vyberte SQL Server 2005 Network Configuration a dále Protocols for SQLEXPRESS:

| SQL Server Configuration Manager                                                          |                         |                   |                    |  |
|-------------------------------------------------------------------------------------------|-------------------------|-------------------|--------------------|--|
| File Action View Help                                                                     |                         |                   |                    |  |
| SQL Server Configuration Manager (Local)                                                  | Protocol I              | Vame              | Status             |  |
| SQL Server 2005 Services  SQL Server 2005 Network Configuration  Restored for SQL EVERESS | য় Shared<br>স্থা Named | Memory<br>d Pipes | Enabled<br>Enabled |  |
|                                                                                           | TCP/IE                  |                   | Disabled           |  |
| SQL Native Client Configuration                                                           | AIV                     | Enable            |                    |  |
|                                                                                           |                         | Disable           |                    |  |
|                                                                                           |                         | Propert           | ties               |  |
|                                                                                           |                         | Help              |                    |  |
|                                                                                           |                         |                   |                    |  |

Protokoly **Shared Memory**, **Named Pipes** a **TCP/IP** by měly mít status **Enabled**. Není-li tomu tak, klikněte pravým tlačítkem na název protokolu a z kontextového menu vyberte volbu **Enable**.

- Zkontrolujte nastavení služeb SQL serveru: Start > Programy > Microsoft SQL Server 2005 > Configuration Tools > SQL Server Configuration Manager.
  - a. V levém menu vyberte **SQL Server 2005 Services**. U všech nyní vpravo zobrazených služeb by měl být State: **Running** a Start Mode: **Automatic** jako na obrázku:

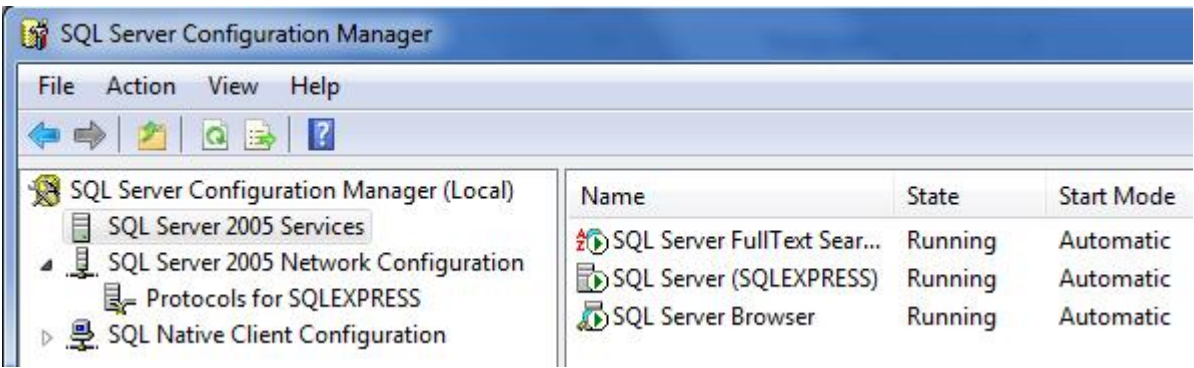

 b. Jestliže tomu tak není, vyberte danou službu (např. SQL Server Browser), klikněte na ni pravým tlačítkem a vyberte Properties. V dolní části karty Log On máte možnost službu spustit tlačítkem Start, pokud momentálně neběží (Service status: Running).

**Start Mode** dané služby lze nastavit na druhé kartě (**Service**) takto: u položky **Start Mode** klikněte do pravého sloupce a z nabídky vyberte **Automatic**. Uložte nastavení tlačítkem **OK**.

# Krok 2: Instalace databáze

Po nainstalování databázového serveru je třeba vytvořit vlastní databázi. Tento úkon se provádí pomocí speciálního programu <u>SQL Instálator</u> (odkaz **Stáhnout databázi**).

<u>Upozornění:</u> následující kroky by měl provádět pouze IT administrátor na systému, kde běží MS SQL Server.

Ze ZIP archivu rozbalte soubor SQLinstalator.exe a spusťte jej (jsou vyžadována admin oprávnění).

- 1. Kliknutím na logo vyberte, zdali budete instalovat databázi na Microsoft SQL Server 2005 nebo 2008.
- 2. V prvním kroku pokračujte tlačítkem Další.
- Ve druhém kroku klikněte na tlačítko Vyhledat servery. Proběhne scan lokálního systému na přítomnost SQL serverů (s běžící službou SQL Browser). Kliknutím vyberte server, na který chcete databázi IR-IS nainstalovat a pokračujte tlačítkem Další.

| IR-IS -                | Instalace databáze                                                                                                    | X |
|------------------------|----------------------------------------------------------------------------------------------------|---|
| Vyhlede<br>Stisknut ír | e <b>jte SQL server</b><br>m tlačítka Vyhledat vyhledejte dostupné SQL servery. Poté kliknut ím<br>an na který choete databázi najinstalovat a pokračujte tlačítkem Další |   |
|                        | lat servery                                                                                                    |   |
| BASENS                 | GLEAPRESS                                                                                                    |   |
|                        |                                                                                                    |   |
| Pokud SC               | N server není v seznamu můžete jeho adresu nanost ve formátu                                                                                                    |   |
| NAZEVP                 | CNAZEV_INSTANCE                                                                                                    |   |
| Pro Defau              | ult instance nechte textové pole prázdné a klikněte na tlačítko Další                                                                                                    |   |
| BASE\                  | SQLEXPRESS                                                                                                    |   |
|                        |                                                                                                    |   |
|                        | Předchozí Další Stomo                                                                                                    | 0 |
|                        |                                                                                                    | _ |

- 4. V dalším kroku zvolte metodu autentifikace k vybranému SQL serveru a klikněte na tlačítko Přihlásit.
- 5. Provede se připojení k serveru a zjištění stavu databáze. Tlačítkem **Další** pokračujte k vytvoření / upgradu databáze. Vlastní proces aktivujte tlačítkem **Spustit**.
- 6. Po vytvoření nové databáze pokračujte tlačítkem **Další** k nastavení zálohování.
- 7. V okně Nastavení zálohování postupujte podle vypsaných pokynů. Pro účely zálohování doporučujeme vytvořit zvláštní systémový účet, který bude členem skupiny Backup Operators. Je možné použít i účet skupiny Administrators, ale tato možnost není doporučena. Po vyplnění všech polí klikněte na tlačítko Nastavit zálohování a poté na Dokončit. Gratulujeme, databáze systému IR-IS je úspěšně vytvořena!

# Krok 3: Instalace a spuštění klientské aplikace

- 1. <u>Zde</u> si stáhněte instalační soubor (odkaz **Stáhnout aplikaci**) a spusťte jej.
- Nainstalujte aplikaci dle pokynů. Je možné, že instalátor bude vyžadovat instalaci některých doplňků pro Microsoft .NET Framework 3.5. Pokud jste připojeni k internetu, vše potřebné se stáhne automaticky, bude třeba jen odkliknout souhlas u upozornění zabezpečení.
- 3. Po dokončení instalace spusťte program vytvořenou ikonou IR-IS na ploše, zobrazí se přihlašovací okno:

| Heda **** | 0   |
|-----------|-----|
| LIESIU    | N   |
|           | -12 |

Zde vyplňte své uživatelské jméno a heslo do systému IR-IS a klikněte na tlačítko **Přihlásit**.

Přednastavené <u>základní údaje</u> jsou: Jméno: **admin**, Heslo: **aret**.

4. V případě prvního spuštění aplikace nebo při problémech s přihlašováním klikněte na tlačítko Více:

| -IS - při | hlášení k systému                        | _      |
|-----------|------------------------------------------|--------|
| Jméno     | admin                                    | Vice   |
| Heslo     | ****                                     |        |
| Přihlašu  | ijete se k serveru: localhost\sqlexpress | Změnit |
| 💿 Wit     | ndows Authentication                     | auth.  |
| O sq      | L Server Authentication                  |        |
|           |                                          |        |

Zde zkontrolujte, zdali se přihlašujete ke správnému SQL serveru. Pokud ne, klikněte na tlačítko **Změnit** a z nabídky vyberte ten správný. Název SQL serveru má obvykle tvar "NAZEV\_PC\SQLEXPRESS", ale nemusí tomu tak být vždy.

Chcete-li změnit způsob přihlašování k SQL serveru, vyberte jednu z nabízených možností a poté klikněte na tlažítko **Uložit typ auth.**, aby se toto vaše nastavení zachovalo pro příště.

5. Aplikace ověří dostupnost serveru a přihlásí vás zadanými údaji. Poté se zobrazí hlavní obrazovka systému a můžete začít pracovat.

Pokud server dostupný není, zobrazí se opět okno se všemi dostupnými SQL servery. Pokud v tomto seznamu ten správný není, bude zřejmě problém s nastavením brány firewall (např. zakázaný TCP port 1433), nebo na serveru neběží služba SQL Browser, která zajišťuje komunikaci v síti (zkontrolujte podle kroku 2 kapitoly Nastavení SQL Serveru na stránce 2 tohoto návodu).

# Krok 4: Nastavení systému IR-IS

Po přihlášení se Vám zobrazí hlavní obrazovka aplikace. Ta se skládá z levého navigačního menu, seznamu řízení, přehledu nadcházejících lhůt a kalendáře. Po prvotní instalaci databáze obsahuje ukázková data, abyste si funkčnost aplikace mohli ihned vyzkoušet. Tyto samozřejmě můžete kdykoliv odstranit a začít aplikaci používat pro reálná data.

V seznamu spisů vidíte jeden "testovací" spis. Dvojklikem na něj otevřete okno tohoto spisu a uvidíte seznam zadaných pohledávek.

Nyní se ale vraťme k úvodnímu nastavení systému, abyste mohli začít pracovat. Proveďte postupně následující kroky.

### 1. Zadání insolvečního správce:

- a. V levém menu otevřete sekci **Agendy** a vyberte položku **Správci**. Otevře se vám seznam insolvenčních správců, kteří jsou zadáni v systému.
- b. Tlačítkem **Nový** přidejte nového insolvenčního správce (sebe) a v zadávacím okně jej nezapomeňte nastavit jako preferovaného.
- c. Ukončete systém IR-IS a znovu jej spusťte.

### 2. Nastavení uživatelských účtů:

- a. V menu vyberte sekci Uživatelé a poté položku Uživatelé.
- b. V otevřeném seznamu uvidíte tři uživatele admin, čti a piš. Tlačítkem **Nový** zobrazíte okno pro vytvoření nového uživatele.
- c. Zadejte login jméno (to které se bude používat při přihlášení), pak reálné jméno uživatele a vyberte roli zápis.
- d. Stisknutím tlačítka Uložit se vrátíte se do seznamu uživatelů, kde se zobrazí nově přidaný uživatel na novém řádku. Kliknutím tento řádek vyberte a poté stiskněte tlačítko Změna hesla. V okénku poté zadejte heslo pro tohoto uživatele. Buďte opatrní, abyste omylem nezměnili heslo uživateli admin. Pouze uživatel admin má právo přidávat účty a měnit hesla ostatním uživatelům.
- e. Zavřete okno Správy uživatelů.

**3. Začněte pracovat se systémem** dle potřeby. Tlačítkem **Nové řízení** v hlavním okně můžete založit nový spis a poté začít s evidencí přihlášek.

4. <u>Stáhněte si</u> příručku pro uživatele, kde jsou podrobně popsány postupy práce se systémem.

Pokud je pro Vás tento postup obtížný, nebo některý z bodů končí chybou, obraťte se na naši podporu – buď emailem na <u>podpora@ir-is.cz</u> nebo telefonicky na 224 324 154.

# Podrobný popis instalace SQL Serveru 2005, Express edition

1. V úvodním okně si přečtěte licenční smlouvu EULA a pokud souhlasíte s jejími podmínkami, zaškrtněte políčko I accept the licensing terms and conditions. Poté pokračujte kliknutím na tlačítko Next.

| Microsoft SQL Server 2005 Setup                                                                                                    | × |
|----------------------------------------------------------------------------------------------------|---|
| End User License Agreement                                                                                                    |   |
| MICROSOFT SOFTWARE LICENSE TERMS<br>MICROSOFT SQL SERVER 2005 EXPRESS EDITION WITH<br>ADVANCED SERVICES SERVICE PACK 3                                                                                                    |   |
| These license terms are an agreement between<br>Microsoft Corporation (or based on where you<br>live, one of its affiliates) and you. Please<br>read them. They apply to the software named<br>above, which includes the media on which you<br>received it, if any. The terms also apply to any<br>Microsoft |   |
| * updates,                                                                                                    |   |
| * supplements,                                                                                                    |   |
| * Internet-based services, and                                                                                                    |   |
| * support services -                                                                                                    |   |
| ✓ I accept the licensing terms and conditions                                                                                                    |   |
| Print Cancel                                                                                                    |   |

### 2. Klikněte na tlačítko Install.

| Installs software components required prior to installing SQL<br>Server.                      |      |
|-----------------------------------------------------------------------------------------------|------|
| SQL Server Component Update will install the following compone required for SQL Server Setup: | ents |
| Microsoft SQL Native Client                                                                   |      |
| Microsoft SQL Server 2005 Setup Support Files                                                 |      |
| Click Install to continue.                                                                    |      |
|                                                                                               |      |
|                                                                                               |      |

3. Po dokončení instalace prerekvizit pokračujte tlačítkem Next.

| Server.                                                       |                                       |
|---------------------------------------------------------------|---------------------------------------|
| SQL Server Component Update<br>required for SQL Server Setup: | will install the following components |
| <ul> <li>Microsoft SQL Native Client</li> </ul>               |                                       |
| ✓ Microsoft SQL Server 2005 Se                                | etup Support Files                    |
| The required components were                                  | installed successfully.               |
|                                                               |                                       |
|                                                               |                                       |

### 4. V úvodním okně vlastního instalátoru SQL Serveru klikněte na Next.

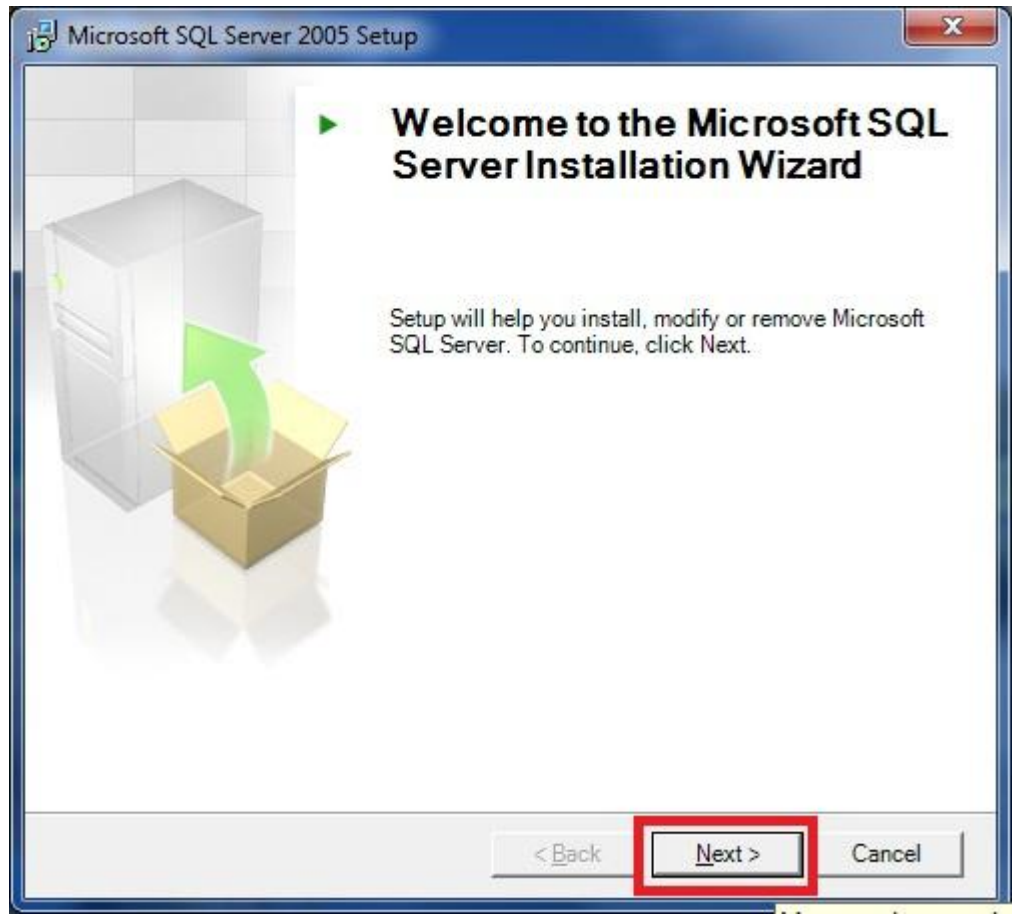

5. Proběhne kontrola vašeho systému. Pokud se vám zobrazí **Warning** u komponenty **IIS Feature Requirement** nebo **ASP.NET**, můžete bez obav pokračovat v instalaci. Tyto dvě součásti nejsou nutné.

| p   | roblems.                                | itial Installation     | 1                    |   |
|-----|-----------------------------------------|------------------------|----------------------|---|
| 0   | Success                                 | 15 Total<br>14 Success | 0 Error<br>1 Warning |   |
| eta | ils:                                    |                        |                      |   |
|     | Action                                  | Status                 | Message              |   |
| 9   | Operating System Minimum Level Req      | Success                |                      |   |
| 0   | Operating System Service Pack Level     | Success                |                      |   |
| 0   | SQL Server Edition Operating System     | Success                |                      | - |
| 0   | Minimum Hardware Requirement            | Success                |                      | = |
| A   | IIS Feature Requirement                 | Warning                | Messages             |   |
| 0   | Pending Reboot Requirement              | Success                |                      |   |
| 0   | Performance Monitor Counter Require     | Success                |                      |   |
| 0   | Default Installation Path Permission Re | Success                |                      |   |
| 2   | Internet Evolorer Requirement           | Success                |                      | - |
|     | Fil <u>t</u> er •                       | Stop                   | Report               | • |

6. V tomto okně vyplňte do příslušných polí vaše jméno a jméno vaší společnosti. Dále zrušte zaškrtnutí políčka Hide advanced configuration options a pokračujte tlačítkem Next.

| B Microsoft SQL Server 2005 Setup                                                                | × |
|--------------------------------------------------------------------------------------------------|---|
| <b>Registration Information</b><br>The following information will personalize your installation. |   |
| The Name field must be filled in prior to proceeding. The Company field is optional.             |   |
| N <u>a</u> me:                                                                                   |   |
| Vaše_jméno                                                                                       |   |
| Company:<br>Název vaší společnosti                                                               |   |
|                                                                                                  |   |
|                                                                                                  |   |
|                                                                                                  |   |
| Hide advanced configuration options                                                              |   |
| Help Cancel                                                                                      |   |

7. V okně **Feature selection** vyberte součásti podle obrázku. Submenu, které vidíte se zobrazí po kliknutí na ikonku diskové jednotky u každé komponenty. U všech <u>kromě</u> **Replication** vyberte **Will be installed on local hard drive**.

| Hicrosoft SQL Server 2005 Setup                                                                                                    | ×                                                                                                    |
|----------------------------------------------------------------------------------------------------|----------------------------------------------------------------------------------------------------|
| Feature Selection<br>Select the program features you want installed.                                                                                                    |                                                                                                    |
| Click an icon in the following list to change how a featu                                                                                                    | re is installed.                                                                                                    |
| Database Services<br>Data Files<br>Replication<br>Full-Text Search<br>Shared Tools<br>Client Components<br>Connectivity Components<br>Software Development Kit<br>Management Studio Express | Feature description<br>Installs the full-text search engine, for<br>fast text search on content stored in<br>SQL Server.<br>This feature requires 45 MB on your<br>hard drive. |
| Installation path                                                                                                    | Browse                                                                                                    |
| <u>H</u> elp < <u>B</u> ack                                                                                                    | Next > Cancel                                                                                                    |

# 8. V tomto okně ponechte nastavení a poznamenejte si název instance – SQLExpress.

| Microsoft SQL Server 2005                                                                           | Setup                                                                                                    |                                                                     | ×                                |
|----------------------------------------------------------------------------------------------------|----------------------------------------------------------------------------------------------------|---------------------------------------------------------------------|----------------------------------|
| Instance Name<br>You can install a default ins<br>instance.                                         | tance or you can specify                                                                                           | a named                                                             |                                  |
| Provide a name for the instance<br>Next. To upgrade an existing d<br>named instance select Named ir | <ol> <li>For a default installation<br/>efault instance, click Def<br/>istance and specify the instance</li> </ol> | on, click Default instar<br>ault instance. To upgr<br>nstance name. | nce and dick<br>rade an existing |
| <ul> <li>Default instance</li> <li>Named instance</li> </ul>                                        |                                                                                                    | _                                                                   |                                  |
| SQLExpress                                                                                          |                                                                                                    |                                                                     |                                  |
|                                                                                                    |                                                                                                    |                                                                     |                                  |
|                                                                                                    |                                                                                                    |                                                                     |                                  |
|                                                                                                    |                                                                                                    |                                                                     |                                  |
| Help                                                                                                | < <u>B</u> ack                                                                                                    | Next >                                                              | Cancel                           |

9. Zde pouze zaškrtněte políčko **SQL Browser** a pokračujte tlačítkem **Next**.

| Service accounts define which accounts t | o log in.       |   |
|------------------------------------------|-----------------|---|
| Customize for each service account       |                 |   |
| (                                        | *               |   |
| Ose the built-in System account          | Network service | • |
| 🔘 Use a domain use <u>r</u> account      |                 |   |
| Username:                                |                 |   |
| Password:                                |                 |   |
| Domain:                                  |                 |   |
| itart services at the end of setup       |                 |   |
| SQL Server                               |                 |   |
|                                          |                 |   |
| SQL Browser                              |                 |   |

10. V tomto okně vyberte možnost **Mixed Mode** a níže zadejte heslo pro uživatele **sa** (System Administrator). Toto heslo si rovněž poznamenejte a pokračujte tlačítkem **Next**.

| Authentication Mod        | e<br>la spacifies the security us | ad when                |  |
|---------------------------|-----------------------------------|------------------------|--|
| connecting to SQL Serv    | ver.                              | ed when                |  |
| Select the authentication | on mode to use for this inst      | allation.              |  |
| © Windows Authentica      | ation Mode                        |                        |  |
| Mixed Mode (Windo         | ws Authentication and SQL         | Server Authentication) |  |
|                           |                                   |                        |  |
| Specify the sa logon pa   | assword below:                    |                        |  |
| Enter password:           |                                   |                        |  |
| ••••                      |                                   |                        |  |
| Confirm <u>p</u> assword: |                                   |                        |  |
| •••••                     |                                   |                        |  |
|                           |                                   |                        |  |
|                           |                                   |                        |  |

11. Zde ponechte nastavení ve výchozím stavu a pokračujte dále.

| Collation settings define the sortin                                      | g behavior for your server.                                                                                                    |
|---------------------------------------------------------------------------|----------------------------------------------------------------------------------------------------|
| Illation settings for service: SQL Serv                                   | /er                                                                                                    |
| Collation designator and sort ord                                         | 201                                                                                                    |
| Czech                                                                     |                                                                                                    |
| Binary                                                                    | Binary - code point                                                                                                    |
| Case - sensitive                                                          | 🕅 Kana - sensitive                                                                                                    |
| Accent - sensitive                                                        | 🔄 Width - sensitive                                                                                                    |
| SQL collations (used for compatible)                                      | ility with previous versions of SQL Server)                                                                                       |
| Binary order based on code point<br>Strict compatibility with version 1.2 | comparison, for use with the 850 (Multilingual<br>case-insensitive databases, for use with the<br>or use with 1252 Character Set. |
| Dictionary order, case-sensitive, f                                       |                                                                                                    |
| Dictionary order, case-sensitive, f                                       | unnercase preference for use with 1252 Ch                                                                                         |

#### 12. Na tomto místě zaškrtněte ještě políčko Add user to the SQL Server Administrator role a pokračujte.

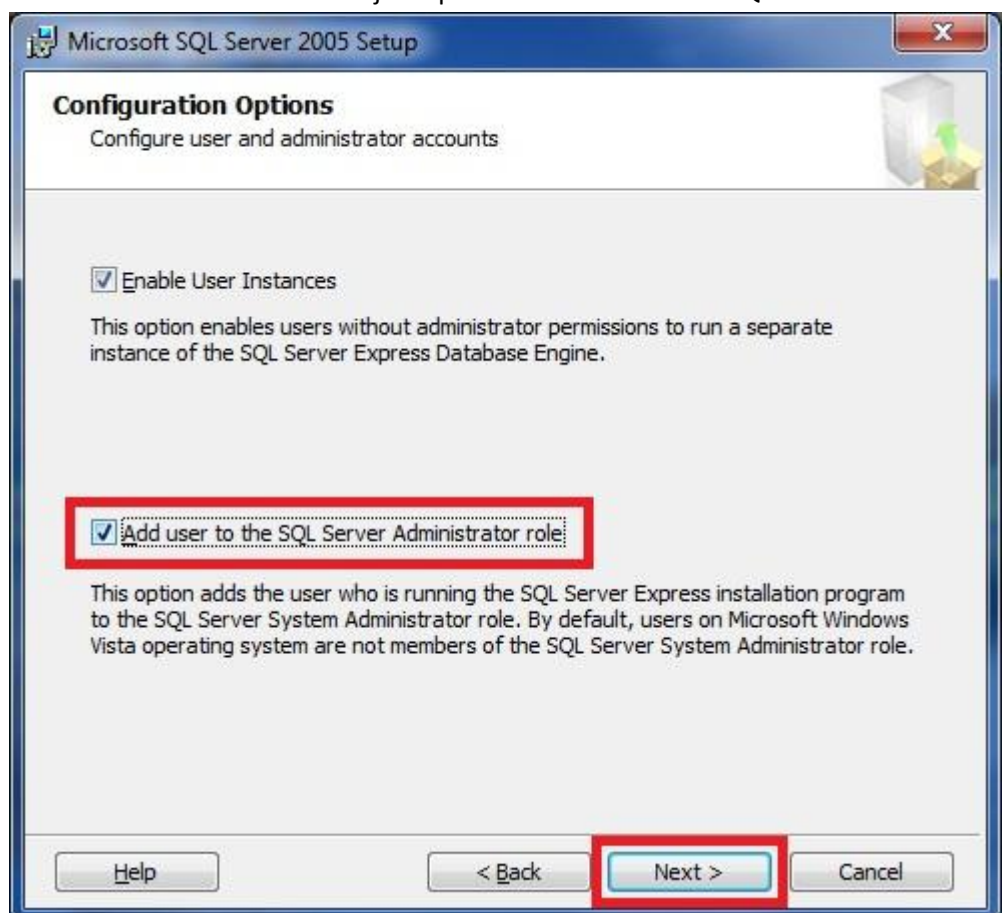

#### 13. Zde ponechte obě políčka <u>ne</u>zaškrtnutá a pokračujte dále.

| Hicrosoft SQL Server 2005 Setu                                                                                                    | p                                                                                            |                                                                                                 | <b>X</b>                                                           |
|----------------------------------------------------------------------------------------------------|----------------------------------------------------------------------------------------------|-------------------------------------------------------------------------------------------------|--------------------------------------------------------------------|
| Error and Usage Report Set<br>Help Microsoft improve some of t<br>and services.                                                                         | t <b>tings</b><br>he SQL Server 2005                                                         | components                                                                                      |                                                                    |
| Automatically send Error reports f<br>reporting server. Error reports in<br>2005 when an error occurred, you<br>may unintentionally include perso       | for SQL Server 2005<br>clude information reg<br>ur hardware configu<br>nal information, whic | to Microsoft or your<br>parding the condition<br>ration and other data<br>h will not be used by | corporate error<br>of SQL Server<br>a. Error reports<br>Microsoft. |
| Automatically send <u>F</u> eature Usage<br>includes anonymous information a<br>software and services.                                                  | e data for SQL Serve<br>bout your hardware                                                   | er 2005 to Microsoft.<br>configuration and he                                                   | Usage data<br>ow you use our                                       |
| By installing Microsoft SQL Server 20<br>automatically send fatal service error<br>Server. Microsoft uses error reports<br>information as confidential. | 05, SQL Server and i<br>reports to Microsof<br>to improve SQL Serv                           | its components will be<br>t or a Corporate Erro<br>er functionality, and                        | e configured to<br>r Reporting<br>treats all                       |
| Help                                                                                                    | < <u>B</u> ack                                                                               | Next >                                                                                          | Cancel                                                             |

14. V okně **Ready to Install** vidíte přehled komponent, které jste vybrali k instalaci. Klikněte na **Install**.

| Hicrosoft SQL Server 2005 Set                                               | up                                                  |                                               | ×                              |
|-----------------------------------------------------------------------------|-----------------------------------------------------|-----------------------------------------------|--------------------------------|
| Ready to Install<br>Setup is ready to begin installa                        | tion.                                               |                                               |                                |
| Setup has enough information to<br>change any of your installation s        | o start copying the pro<br>settings, click Back. To | ogram files. To proce<br>exit setup, dick Car | eed, dick Install. To<br>ncel. |
| The following compone<br>• SQL Server Datab                                 | nts will be insta                                   | lled:                                         |                                |
| (Database Services, Full-<br>• Client Component<br>(Connectivity Components | Fext Search)<br>: <b>s</b><br>5, Management Sti     | udio Express)                                 |                                |
|                                                                             |                                                     |                                               |                                |
|                                                                             |                                                     |                                               | 1                              |
| Help                                                                        | < <u>B</u> ack                                      | Install                                       | Cancel                         |

# 15. Vyčkejte dokončení průběhu instalace...

| roduct                               | Status                  |         |
|--------------------------------------|-------------------------|---------|
| SQL Setup Support Files              | Setup finished          |         |
| SQL Native Client                    | Setup finished          |         |
| SQL VSS Writer                       | Setup finished          |         |
| SQL Server Database Services         | Configuring components. | <u></u> |
| SQL Server Management Studio Express |                         |         |
| Workstation Components, Books Onlin  |                         |         |
| itatus                               |                         |         |
| Copying new files                    |                         |         |
|                                      |                         |         |

16. Instalace všech komponent byla úspěšná. Klikněte na Next.

| Microsoft SQL Server 2005 Setup<br>Setup Progress<br>The selected components are being configu | ured                     |
|------------------------------------------------------------------------------------------------|--------------------------|
| Product                                                                                        | Status                   |
| SQL Setup Support Files                                                                        | Setup finished           |
| SQL Native Client                                                                              | Setup finished           |
| SQL VSS Writer                                                                                 | Setup finished           |
| SQL Server Database Services                                                                   | Setup finished           |
| SQL Server Management Studio Express                                                           | Setup finished           |
| Workstation Components, Books Onlin                                                            | Setup finished           |
|                                                                                                |                          |
| Help                                                                                           | << Back [Next >>] Cancel |

17. Gratulujeme, instalace MS SQL Serveru 2005 byla úspěšně dokončena. Můžete ji uzavřít tlačítkem Finish.

| Setup has finished configuration of Microsoft SQL Server 2005<br>Lefer to the setup error logs for information describing any failure(s) that occurred during<br>etup. Click Finish to exit the installation wizard.                                                                                                    | at occurred during                         |
|----------------------------------------------------------------------------------------------------|--------------------------------------------|
| tefer to the setup error logs for information describing any failure(s) that occurred during<br>etup. Click Finish to exit the installation wizard.<br>Jummary Log                                                                                                    | at occurred during                         |
| ummary Log                                                                                                    |                                            |
|                                                                                                    |                                            |
| o minimize the server surface area of SQL Server 2005, some features and services are<br>lisabled by default for new installations. To configure the surface area of SQL Server, use t                                                                                                    | and services are<br>of SQL Server, use the |
|                                                                                                    |                                            |
| urface Area Configuration tool.                                                                                                    |                                            |
| Configuration tool.                                                                                                    |                                            |
| Configuring and Managing SQL Server                                                                                                    |                                            |
| Configuring and Managing SQL Server<br>Express<br>• For improved manageability and security, SQL                                                                                                    | A III                                      |
| Configuring and Managing SQL Server Express  For improved manageability and security, SQL Server 2005 provides more control over the SQL                                                                                                    | A III                                      |
| Configuring and Managing SQL Server Express  For improved manageability and security, SQL Server 2005 provides more control over the SQL Server surface area on your system. To minimize                                                                                                    | × III                                      |
| Surface Area Configuration tool.  Configuring and Managing SQL Server Express  For improved manageability and security, SQL Server 2005 provides more control over the SQL Server surface area on your system. To minimize the surface area, the following default                                                                                                    | A<br>III                                   |
| Surface Area Configuration tool.  Configuring and Managing SQL Server Express  For improved manageability and security, SQL Server 2005 provides more control over the SQL Server surface area on your system. To minimize the surface area, the following default configurations have been applied to your                                                                                     | •                                          |
| Configuring and Managing SQL Server Express  For improved manageability and security, SQL Server 2005 provides more control over the SQL Server surface area on your system. To minimize the surface area, the following default configurations have been applied to your instance of SQL server:                                                                                               |                                            |
| <ul> <li>Surface Area Configuration tool.</li> <li>Configuring and Managing SQL Server<br/>Express</li> <li>For improved manageability and security, SQL<br/>Server 2005 provides more control over the SQL<br/>Server surface area on your system. To minimize<br/>the surface area, the following default<br/>configurations have been applied to your<br/>instance of SQL server:</li> </ul> | 4 III                                      |